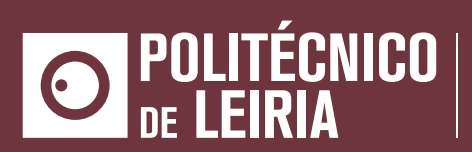

ESCOLA SUPERIOR de tecnologia e gestão

### Improving Machine Learning Efficiency Against Noisy Data Sources

Investigating Advanced Strategies to Mitigate Adverse Effects of Noisy Data

Joe Smith

School of Management and Technology Department of Computer Engineering Master in Cybersecurity & Digital Forensics

Leiria, April 2025

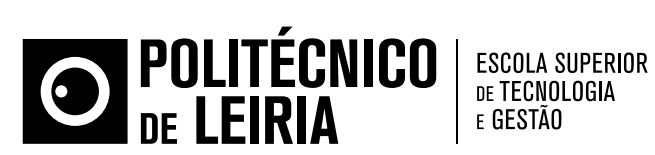

### **Improving Machine Learning Efficiency Against Noisy Data Sources**

Investigating Advanced Strategies to Mitigate Adverse Effects of Noisy Data

### Joe Smith

Supervisor: John Smith Full Professor, Polytechnic of Leiria

Co-supervisor: Steve Smith Associate Professor, Polytechnic of Leiria

> Shak Smith Associate Researcher, Computer Science & **Communication Research Centre**

School of Management and Technology Department of Computer Engineering Master in Cybersecurity & Digital Forensics

Dissertation/Project/Internship (Erase the Non-Essential)

Leiria, April 2025

**Improving Machine Learning Efficiency Against Noisy Data Sources** Copyright © 2025 - Joe Smith, School of Management and Technology.

This dissertation is original work, written solely for this purpose, and all the authors whose studies and publications contributed to it have been duly cited. Partial reproduction is allowed with acknowledgment of the author and reference to the degree, academic year, institution—*Polytechnic University of Leiria*—and public defense date.

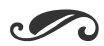

Preparation of this work was facilitated by the use of the IPLeiria-Thesis template.

# Acknowledgements

### **1** Writing Guidance

In the *Acknowledgment* section, express your gratitude to those who helped and supported your work. Start by thanking your advisors, mentors, or supervisors who provided guidance and expertise. Mention any colleagues, classmates, or team members who contributed to discussions or offered assistance. You can also acknowledge specific organisations, institutions, or funding sources that supported your research or work. Lastly, include any personal acknowledgments for family or friends who offered encouragement and moral support during the project. Keep this section sincere, concise, and professional.

### Resumo

### Orientação Para a Escrita

Na secção *Resumo*, apresente um resumo conciso do seu projeto, destacando os pontos principais. Comece com uma breve declaração do problema ou objetivo, seguido de uma descrição da sua abordagem ou metodologia. Resuma os principais resultados ou conclusões, salientando a sua importância ou implicações. Conclua com uma ou duas frases sobre a contribuição global ou o impacto do seu trabalho. O resumo deve ser claro e conciso, idealmente com 150-250 palavras, para que os leitores compreendam rapidamente o seu trabalho e a sua importância.

Palavras-Chave: Palavra-Chave A, Palavra-Chave B, Palavra-Chave C.

### Abstract

### **1** Writing Guidance

In the *Abstract* section, provide a concise summary of your project, highlighting the key points. Begin with a brief statement of the problem or objective, followed by a description of your approach or methodology. Summarise the main results or findings, emphasising their significance or implications. Conclude with a sentence or two on the overall contribution or impact of your work. Keep the abstract clear and focused, ideally within 150-250 words, to give readers a quick understanding of your research and its importance.

Keywords: Keyword A, Keyword B, Keyword C.

# Contents

| Lis | st of F | Figures                                                     | xiv   |
|-----|---------|-------------------------------------------------------------|-------|
| Lis | st of T | <i>Tables</i>                                               | xvii  |
| Gl  | ossar   | <i>y</i>                                                    | xx    |
| Ac  | cronyr  | ms                                                          | xxiii |
| 1   | Intr    | oduction to the Template: Motivation and First Steps        | 1     |
|     | 1.1     | Motivation                                                  | 1     |
|     | 1.2     | Getting Started                                             | 2     |
|     | 1.3     | Getting Help                                                | 2     |
|     |         | 1.3.1 Issues, Feature Request and Suggestions               | 3     |
|     |         | 1.3.2 In-Built Comments, Guidance Texts and Warnings        | 3     |
|     | 1.4     | Important Notices                                           | 3     |
| 2   | Con     | nprehensive User Guide: Instructions for Using the Template | 4     |
|     | 2.1     | Template and Class Options                                  | 5     |
|     | 2.2     | Metadata Customisation                                      | 6     |
|     | 2.3     | Custom Commands                                             | 7     |
|     | 2.4     | Custom Chapter Insertion                                    | 8     |
| 3   | Esse    | ential LaTeX Tutorial: Fundamentals and Key Concepts        | 9     |
|     | 3.1     | Citations                                                   | 9     |
|     | 3.2     | References                                                  | 10    |
|     | 3.3     | Glossary and Acronyms                                       | 10    |
|     | 3.4     | Figures                                                     | 10    |
|     | 3.5     | Tables                                                      | 12    |
|     |         | 3.5.1 Tabular Environment                                   | 12    |
|     |         | 3.5.2 Tabularx Environment                                  | 12    |
|     |         | 3.5.3 Longtable Environment                                 | 13    |
|     |         | 3.5.4 Complex Tables                                        | 14    |
|     | 3.6     | Lists                                                       | 15    |
|     | 3.7     | Code Listings                                               | 16    |
|     | 3.8     | Equations                                                   | 18    |
|     | 3.9     | Footnotes                                                   | 18    |

### Bibliography

| Aŗ | opendices                      |    |
|----|--------------------------------|----|
| A  | Showcasing the First Appendix  | 27 |
| B  | Showcasing the Second Appendix | 28 |
| Ar | inexes                         |    |
| L  | Showcasing the First Annex     | 34 |

21

# List of Figures

| 3.1 | Illustration of the fungus Dumontinia tuberosa. | 11 |
|-----|-------------------------------------------------|----|
| 3.2 | Overall caption of the figure.                  | 11 |

# List of Tables

| 2.1 | Directory structure and file organisation                 | 4  |
|-----|-----------------------------------------------------------|----|
| 2.2 | Class options supported by the template                   | 5  |
| 2.3 | Metadata variables within the template                    | 6  |
| 3.1 | A table showcasing the usage of the tabular environment.  | 12 |
| 3.2 | A table showcasing the usage of the tabularx environment. | 12 |
| 3.3 | A table showcasing the usage of the longtable environment | 13 |
| 3.4 | A table showcasing the usage of the complex tables        | 14 |

# Glossary

LatexTypesetting system commonly used for the production of scientific and mathematical documents due to its powerful handling of formulas and references.It is widely used for the preparation of documents such as research papers, theses, reports, and articles. (p. 10)

**Mathematics** Mathematics is what mathematicians do. (*p.* 10)

# Acronyms

- **GCD** Greatest Common Divisor. (*p.* 10)
- **LCM** Least Common Multiple. (*p.* 10)

# Introduction to the Template Motivation and First Steps

Author: José Areia Current Version: 2.2.5 License: La Project Public License v1.3c Official Repository: GitHub Repository

Welcome to the *IPLeiria Thesis* template! Thank you for choosing it for your dissertation, reports, or other projects. This template reflects countless hours of development and learning, and I hope you enjoy using it as much as I enjoyed creating it. This chapter introduces the motivation behind the template and guides you through the initial steps to start using it. In Chapter 2, you will find a comprehensive guide to fully utilise the template, and Chapter 3 provides a concise LATEX tutorial to help you maximise its capabilities. Happy reading and future writing!

### 1.1 Motivation

I've known  $\square$ TEX since 2020, and since then, I have been using it constantly for a wide variety of purposes. Over time, I've used and reviewed more than a hundred templates, and there is always something missing. *Always*. If a template is powerful – *i.e.*, it has many options and is highly customisable – it's often not well-organised. Conversely, if it is well-organised, it usually lacks flexibility and customisation options. Some templates even compile with numerous errors and warnings. Most importantly, the majority are not very user-friendly. For these reasons, I decided to create my own template for theses and reports, specifically tailored for the Polytechnic University of Leiria. Throughout this project, I focused on achieving four key goals: *i*) creating a template that is organised and well-structured in terms of file organisation, *ii*) ensuring it is clean yet aesthetically pleasing and professional, *iii*) making it customisable to suit different needs, and *iv*) designing it to be user-friendly, especially for newcomers.

### 1.2 Getting Started

To start using this template, you first need to know how to use LATEX. For this, please refer to Chapter 3. Once you are familiar with LATEX, you will need to either install it locally or use an online LATEX editor.

If you prefer an online editor, I highly recommend **Overleaf**. While Overleaf offers a paid subscription for extended compilation time, this template is specifically designed to compile within the limits of the free subscription plan. To use the template in Overleaf, just refer to official template page and click *Use as Template*. But if you prefer to use a different version of it (which I do not recommend), you can do the following:

- 1. Download the desired version from the GitHub repository as a Zip file.
- 2. Login to your Overleaf account.
- *3. In your Project area, click in the menu and then:* New Project  $\rightarrow$  Upload Project.
- 4. Upload the Zip file.
- 5. Let Overleaf compile the document.

If you choose to use a local editor, you must first install LATEX on your machine. For this, there are several options, but I personally recommend either TeX-Live or MikTeX. After installing LATEX, you will need to select an editor for writing and editing your documents. To help with this decision, I suggest checking out this helpful post, which provides a comprehensive overview of various editors you can use. Once LATEX and your editor are set up, simply clone or download the latest version of the template from GitHub and start using it!

### Tip

Within the official GitHub repository, you will find a Makefile and a Latexmk configuration file, both of which can be used to compile this project. The Makefile utilises rubber as the compiler and has a dependency of inotify-tools. Feel free to use whichever option best suits your needs.

### 1.3 Getting Help

As a newcomer, you may encounter situations where you want to do something in LATEX or with this template but aren't sure how. When questions arise, you have several options. First, you can read the wiki available in the **GitHub** repository for this template. Another great option is the **TeX Stack Exchange**, an active community that can help with nearly any issue. Of course, Google is always a reliable resource. If all else fails, feel free to contact me directly with any questions about the template. You can reach me at *jose.apareia@gmail.com*.

### 1.3.1 Issues, Feature Request and Suggestions

If, by any chance, you encounter a bug, have a suggestion, or would like to request a feature, you can submit them via the *Issues* tab in the GitHub repository. Please be as descriptive as possible when reporting issues, and make sure to provide the appropriate labels to help me triage them effectively.

For feature requests or suggestions, you can either follow the steps mentioned above or, if you prefer, you can implement the feature yourself and submit a pull request. Both pull requests and pushes trigger a GitHub Action that will automatically compile the document. If the compilation fails, the pull request will be automatically rejected. Please keep this in mind and take care when submitting changes.

### 1.3.2 In-Built Comments, Guidance Texts and Warnings

Within this document template, you may encounter informational text displaying the message "Writing Guidance." These sections are provided solely as guidance to help users understand what content should be included in specific sections. They are not related to the LATEX code itself within this template.

While navigating through the template, especially the configuration files, you will notice that everything is thoroughly commented. LATEX can sometimes be difficult to understand without proper documentation for the packages we are working with. With that in mind, I have made an effort to comment on all the changes I've made. Occasionally, I may forget or deem it unnecessary to comment on simpler changes, but more advanced modifications are always accompanied by detailed comments.

Finally, regarding warnings: please take them into consideration when compiling the document. As you may have noticed, the template is designed to be free of warnings, so please strive to maintain this clean compilation.

### 1.4 Important Notices

Although this template is specifically tailored for students from all six schools of the Polytechnic University of Leiria, you are welcome to use it if you are from a different institution. It is highly customisable and can be easily modified to suit the needs of other schools. If your school is interested in adopting this as the official template, please contact me first.

If you decide to use this template, please consider acknowledging it in your work. To do so, simply cite it using \citep{IPLeiriaThesis}. You can also show your appreciation for this template by giving a star on the GitHub repository. This helps increase its visibility, and you will receive notifications about the latest updates and releases. Either way, acknowledging this work, which involved significant effort and countless hours, would be greatly appreciated.

# 2 Comprehensive User Guide Instructions for Using the Template

If you plan to use this template, please read this chapter carefully. It provides all the information you need to effectively use the template, including the mandatory modifications (*e.g.*, title, subtitle, author information) and other configurations that, while not highly recommended, are optional. The template comprises various directories and files, including a total of seven distinct directories and dozens of files. Among these, the most important are IPLeiriaMain.tex and IPLeiriaThesis.cls. Below, Table 2.1 presents the different directories available, along with their descriptions and a checkmark indicating whether you need to access the directory to make changes. Of course, the check-mark indicates that you can make changes to the content, while a hyphen signifies that you should not modify it.

| Directory      | Modifiable   | Description                                                                                                    |
|----------------|--------------|----------------------------------------------------------------------------------------------------|
| Bibliography   | $\checkmark$ | This folder contains the bibliography file used to manage ref-<br>erences throughout the document.                                     |
| Chapters       | $\checkmark$ | Individual chapters of the thesis are organised in this direc-<br>tory, making it easy to work on sections separately.                 |
| Code           | $\checkmark$ | Code examples and relevant scripts are stored here, support-<br>ing the content of the thesis.                                         |
| Configurations | -            | All configuration files required for the template, such as lay-<br>out and style settings, are placed in this directory.               |
| Figures        | $\checkmark$ | All figures and images referenced within the document are stored in this folder for easy access and management.                        |
| Matter         | -            | The front matter of the document, including the cover page, copyright statement, and glossary, is assembled in this directory.         |
| Metadata       | $\checkmark$ | This folder holds the metadata file, where key document de-<br>tails such as the author, title, and supervisor can be cus-<br>tomised. |

**Table 2.1:** Overview of the directory structure in this template.

It is crucial to note that the files are organized according to a specific naming convention, which must be **respected** and **maintained**. The naming convention consists of an ascending two-digit numeric value, followed by a hyphen, and then the file name in capital letters. The name should always aim to be a single word. If more than one word is necessary, they should be separated by a hyphen and capitalised.

### Note

While Table 2.1 indicates that the Matter directory is not modifiable, two files within that directory should be altered when necessary: 04–Glossary.texand 05–Acronyms.tex. Although the names are fairly self-explanatory, these files should contain the glossary and acronyms entries, respectively.

The two files mentioned earlier, IPLeiriaMain.tex and IPLeiriaThesis.cls, should be used with caution. The main file, as the name suggests, is the master file where you will add the necessary chapters to be included in your work. The class file, on the other hand, requires even more caution, and it is not recommended to alter it.

### 2.1 Template and Class Options

The first thing you need to do is specify the options within the IPLeiriaMain.tex file. How do you do that? It's simple. On the very first line, you will find a documentclass command that loads the custom class for this template. In this call, you can pass the options you need. The available options, presented in a key-argument style, are listed in Table 2.2.

| Options                                                     | Description                                                                                                    |  |
|-------------------------------------------------------------|----------------------------------------------------------------------------------------------------|--|
| <b>school=OPT</b><br><i>estg, esecs, esslei, esad, estm</i> | Choosing a school and its corresponding logo.<br>⇒ Default: school=estg<br>This option only modifies the school name and the corresponding logo, which will<br>be displayed on the cover and front page.                              |  |
| language=OPT portuguese, english                            | Language preference selection.<br>$\Rightarrow$ Default: language=english                                                                                                    |  |
| <b>chapterstyle=OPT</b><br><i>classic, modern, fancy</i>    | Selection of a cover design style.<br>⇒ Default: chapterstyle=classic<br>This option modifies the appearance of the chapter, including its title and num-<br>bering style. Explore the available styles and apply the one you prefer. |  |
| coverstyle=OPT<br>classic, bw                               | <b>Choosing a style for the chapter.</b><br>$\Rightarrow$ Default: coverstyle=classic<br>classic $\rightarrow$ Put the cover on in the original red.<br>bw $\rightarrow$ Make the cover black and white.                              |  |

**Table 2.2:** Class options supported by the template.

Continued on the next page.

| Options        | Description                                                                     |  |
|----------------|---------------------------------------------------------------------------------|--|
| docstage=OPT   | Choosing a stage for you document.                                              |  |
| final, working | $\Rightarrow$ Default: docstage=final                                           |  |
|                | final $\rightarrow$ Assumes this is the final version of the document.          |  |
|                | working $\rightarrow$ It assumes the document is a work in progress.            |  |
| media=OPT      | Project media type.                                                             |  |
| paper, screen  | $\Rightarrow$ Default: media=paper                                              |  |
|                | paper $\rightarrow$ Blank pages will appear between sections.                   |  |
|                | screen $\rightarrow$ Blank pages will not appear between sections.              |  |
| colorlink=OPT  | Main theme color.                                                               |  |
| color          | $\Rightarrow$ Default: colorlink=black                                          |  |
|                | This option requires a valid color name. Refer to the xcolor manual (subsection |  |
|                | 4.2) to select a valid color.                                                   |  |

#### Table 2.2 continued from previous page.

### Tip

Although the default option for linkcolor is black, it is highly advisable to use red!45!black instead. The same applies to coverstyle, for which it is preferred to use the classic option.

After setting the options within the main class, you're ready to proceed with the metadata customisation. How can you do that? Please refer to Section 2.2.

### 2.2 Metadata Customisation

While options like language and school can be passed as arguments to the main class, other options, such as author and title, need to be defined manually. Since this template supports a wide range of metadata options, a dedicated file is provided for this purpose. The file is located at Metadata/Metadata.tex and contains the metadata variables you can modify, along with comments explaining each variable and whether it is mandatory for the document. To omit a variable, simply comment it out. Below, Table 2.3 presents all the available metadata variables, their GET command, and whether they are mandatory. The GET command is important if you want to automatically retrieve the name or information stored in a given variable.

| Variable   | Macro Commands | Mandatory    |
|------------|----------------|--------------|
| Title      | \GetTitle      | $\checkmark$ |
| Subtitle   | \GetSubtitle   | $\checkmark$ |
| University | \GetUniversity | $\checkmark$ |
| School     | \GetSchool     | $\checkmark$ |

**Table 2.3:** Metadata variables within the template.

*Continued on the next page.* 

| Variable                                          | Macro Commands           | Mandatory    |
|---------------------------------------------------|--------------------------|--------------|
| Department                                        | \GetDepartment           | $\checkmark$ |
| Degree                                            | \GetDegree               | $\checkmark$ |
| Course                                            | \GetCourse               | -            |
| Local and date                                    | \GetDate                 | $\checkmark$ |
| Academic year                                     | \GetAcademicYear         | $\checkmark$ |
| Thesis type (Dissertation, Project or Internship) | \GetThesisType           | $\checkmark$ |
| First author name                                 | \GetFirstAuthor          | $\checkmark$ |
| First author identification                       | \GetFirstAuthorNumber    | $\checkmark$ |
| Second author name                                | \GetSecondAuthor         | -            |
| Second author identification                      | \GetSecondAuthorNumber   | -            |
| Third author name                                 | \GetThirdAuthor          | -            |
| Third author identification                       | \GetThirdAuthorNumber    | -            |
| Supervisor name                                   | \GetSupervisor           | $\checkmark$ |
| Supervisor e-mail                                 | \GetSupervisorMail       | $\checkmark$ |
| Supervisor title and affiliation                  | \GetSupervisorTitle      | $\checkmark$ |
| Co-supervisor name                                | \GetCoSupervisor         | -            |
| Co-supervisor e-mail                              | \GetCoSupervisorMail     | -            |
| Co-supervisor title and affiliation               | \GetCoSupervisorTitle    | -            |
| Second co-supervisor name                         | \GetSecCoSupervisor      | -            |
| Second co-supervisor e-mail                       | \GetSecCoSupervisorMail  | -            |
| Second co-supervisor title and affiliation        | \GetSecCoSupervisorTitle | -            |

Table 2.3 continued from previous page.

If, by any chance, **you want to add more options**, please contact me by opening an issue in the official GitHub repository or via the email provided in this document.

### 2.3 Custom Commands

Within this template, some custom commands are also available for your use. For example, if you are writing your thesis and want to add a to-do note, you can easily insert a block with the option todo, as follows: \begin{block}[todo]. This will insert a to-do block with a style similar to Markdown. Other available options are: tip, warning, and note. Below is a visual example for each one.

To-Do This is a to-do block. Warning This is a warning block. *Tip This is a tip block.* 

This is a note block.

Note

Another custom command that can come in handy is \myuline{TEXT}, which creates a visually improved underline. The default LATEX underline is not ideal because it sits directly below the bottom margin of the word, increasing the line height of the paragraph. This new command provides a <u>better</u> and more <u>stylish</u> underline.

### 2.4 Custom Chapter Insertion

As stated before, to use this template, you need to do three things: set the appropriate options in the document class (refer to Section 2.1), update the document metadata (refer to Section 2.2), and create and import your custom chapters. To create and import a custom chapter, follow these steps: *i* create a TeX file under the Chapters directory that follows the predefined naming convention, and *ii*) include it in the main file using the command \include{CHAPTER}. And voilà, your first chapter is ready!

# **3** Essential LaTeX Tutorial Fundamentals and Key Concepts

### 3.1 Citations

We present two distinct approaches for citing entries in the bibliography. The first method involves in-text citations, executed using \citet{ENTRY}, while the second method employs \citep{ENTRY} for citations within a paragraph. Below is an example demonstrating both usages. It's essential to note that you can cite multiple works within the same citation environment. To achieve this, you should use the following format: \citep{ENTRY1, ENTRY2, ...}. It is also possible to cite only the title of the work or the author of the same. To do this, please use \citetitle{ENTRY} for title citations and \citeauthor{ENTRY} for author citations.

### Tip

Proper citations play a crucial role in academic writing, serving as the foundation for credibility, transparency, and the advancement of knowledge. They are a fundamental aspect of responsible scholarly writing. Please ensure accurate and appropriate citations.

**Example:** A novel signature scheme is introduced, along with an implementation of the Diffie-Hellman key distribution scheme that accomplishes a public key cryptosystem (Elgamal, 1985). According to Elgamal (1985), a new signature scheme that accomplishes a public key cryptosystem is introduced (...) This template was created by José Areia, with the title *Polytechnic University of Leiria: LaTeX Thesis Template*.

### 3.2 References

Much like citations, it is advisable to employ references in your document for citing crucial elements such as chapters, sections, figures, or tables. To reference these elements, begin by creating a label. This label can be generated using \label{TEXT}, and it should be positioned within the element you intend to refer to. Once the element is created, you can utilise \ref{LABEL} to generate an in-text reference. We strongly recommend using \autoref{LABEL}. This command automatically creates a custom link with color corresponding to the type of element being referred to. For instance, a chapter reference will appear like this: Chapter 1, rather than simply Chapter 1.

### Tip

Properly referencing elements within the document, such as **chapters**, **sections**, **figures**, **tables**, **or listings**, is crucial.

### 3.3 Glossary and Acronyms

The document includes both a glossary and an acronym list, accessible at the beginning of the document. You can create a new entry in either the Matter/02-Glossary or Matter/03-Acronyms sections, depending on the type of entry you intend to add. Once the entry is created, you can reference it using \gls{ENTRY} for glossary entries. For acronym entries, there are two ways to reference them. The first method, \acrfull{ENTRY}, should be used the first time the acronym appears in the text as it automatically provides the definition in-text. Subsequently, to refer to the acronym without repeating its meaning, use \acrshort{ENTRY}.

**Example:** Utilising Latex for Mathematics is essential (...). It is advisable to seek both the Greatest Common Divisor (GCD) and Least Common Multiple (LCM) because (...). Subsequently, with the aid of GCD and LCM, we can (...).

### 3.4 Figures

In LATEX, integrating figures is a straightforward process. To insert them, you should utilise the environment \begin{figure}. You can customise the width parameter according to your requirements, but it is crucial to select a high-quality figure when inserting it into your documents. It is equally crucial to furnish a well-crafted caption. If

necessary, consider including citations or references to indicate the figure's origin. The caption environment is denoted as \caption{TEXT}. To generate a smaller caption for the Table of Figures, be sure to utilise the format \caption[SMALL\_TEXT] {BIG\_TEXT}. By following the aforementioned tips, we can create a figure as demonstrated in Figure 3.1.

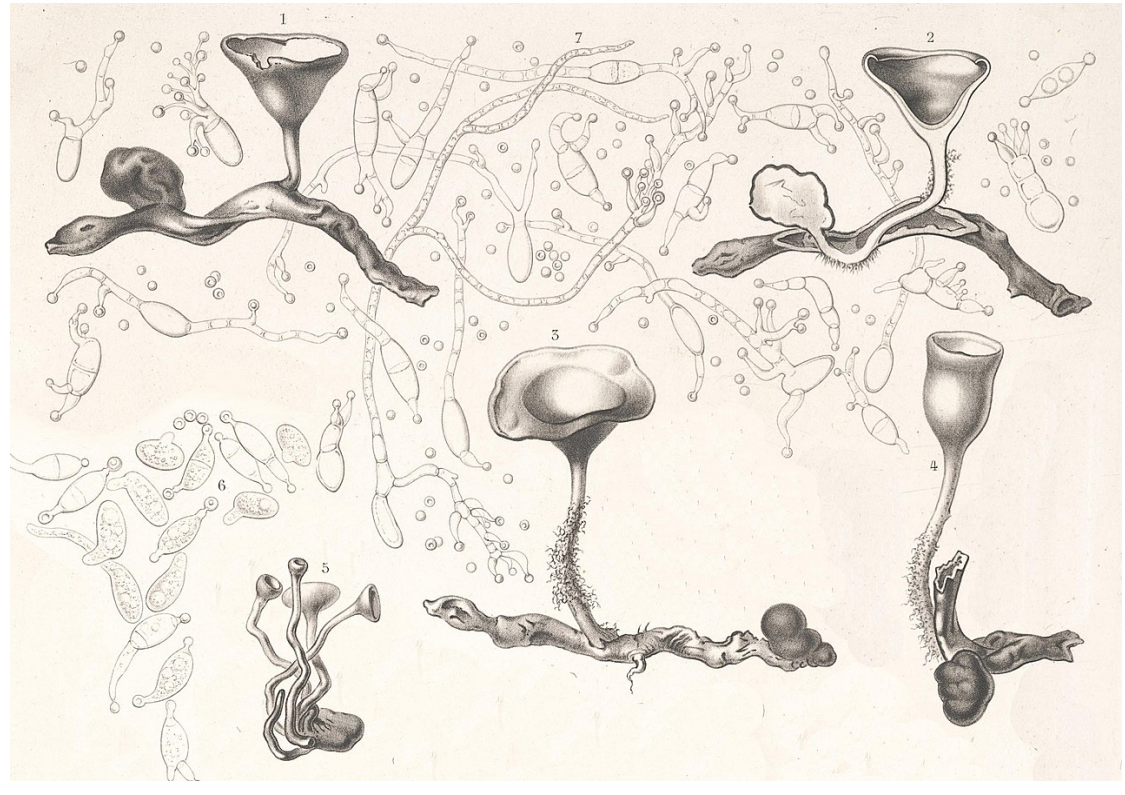

**Figure 3.1:** Illustration of the fungus Dumontinia tuberosa by physician, mycologist, and illustrator Charles Tulasne (1816–1884) in the book Selecta Fungorum Carpologia (1861–65). (Name of the original work: Peziza tuberosa parasite on Anemone nemorosa).

For the purpose of comparing or for other reasons, you can insert side-by-side figures using both the \begin{figure} and \begin{subfigure} environments. You can also refer to the sub-figure as Figure 3.2a and Figure 3.2b.

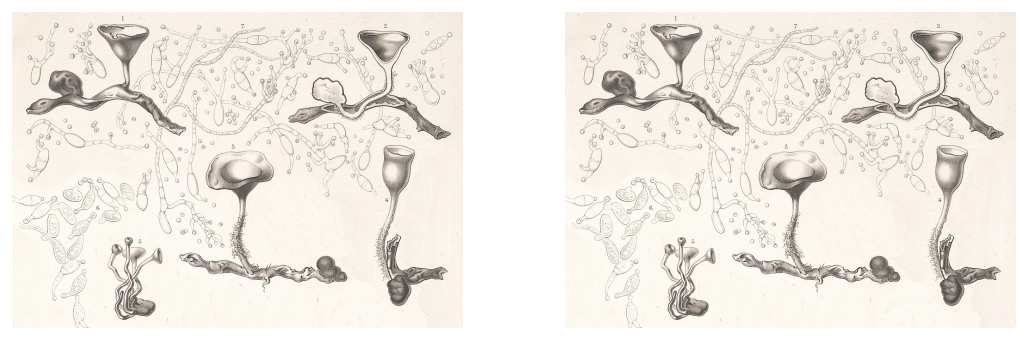

(a) Caption for figure 1.(b) Caption for figure 2.Figure 3.2: Overall caption of the figure.

### 3.5 Tables

Tables are vital for presenting findings effectively. This chapter explores techniques for conveying information through tables using various template environments. Defining tables in LATEX seems complex, but this template simplifies the process.

Tip

Prior to showcasing the different table environments, it's crucial to note that each one must be enclosed within a \begin{table} environment. Additionally, it is recommended to utilise the [!htpb] float options for improved document placement. This advice should be taken into consideration when positioning figures as well.

### 3.5.1 Tabular Environment

The conventional \begin{tabular} environment enables you to create a simple yet elegant table. Table 3.1 is generated using a centering environment for added emphasis. It also incorporates the booktab configuration for a more sophisticated table style.

| Header 01         | Header 02         | Header 03    |
|-------------------|-------------------|--------------|
| Lorem Ipsum       | Pharetra Dolor    | $\checkmark$ |
| Amet Consectetuer | Curabitur Aliquet | -            |
| Praesent Mauris   | Praesent Libero   | $\checkmark$ |

**Table 3.1:** A table showcasing the usage of the tabular environment.

### 3.5.2 Tabularx Environment

Employ the \begin{tabularx} package to construct a table featuring automatically expanding multi-columns. To achieve this automatic behaviour for multi-columns, you can use the following environment: \begin{tabularx}{\textwidth}{1X}, where X is the column that will function as a multi-column. Table 3.2 showcases the usage of the begin{tabularx} environment.

| Header 01               | Header 02                                                                                                    |  |
|-------------------------|----------------------------------------------------------------------------------------------------|--|
| Foo Bar Baz             | Quisque cursus, metus vitae pharetra auctor, sem massa mattis sem, at interdum magna augue eget diam.                     |  |
| Ipsum Dolor             | Vestibulum ante ipsum primis in faucibus orci luctus et ultrices<br>posuere cubilia Curae; Curabitur aliquet quam id dui. |  |
| Dolor Sit               | Phasellus condimentum elementum justo, quis interdum est sagittis ac. Vestibulum non arcu sit amet justo lobortis semper. |  |
| Amet Consectetuer       | Integer nec odio praesent libero sed cursus ante dapibus diam sed nisi vestibulum non arcu.                               |  |
| Consectetuer Adipiscing | Nulla quis sem at nibh elementum imperdiet. Duis sagittis ip-<br>sum. Praesent mauris.                                    |  |

**Table 3.2:** A table showcasing the usage of the tabularx environment.

### 3.5.3 Longtable Environment

At times, when dealing with exceptionally lengthy tables, it becomes necessary to split them across multiple pages. In LATEX, this can be achieved using the \begin{longtable} environment. This environment is slightly more complex than others, as you need to define the header twice: once for the initial appearance of the table and again for when the table spans additional pages. This repeated header ensures the reader can correctly identify the columns on subsequent pages. Feel free to consult Table 3.3 for a detailed demonstration of how the longtable environment works.

| Names          | E-Mails                  | Job/Role                  |
|----------------|--------------------------|---------------------------|
| Alice Johnson  | alice.johnson@email.com  | Project Manager           |
| Bob Thompson   | bob.thompson@email.com   | Data Analyst              |
| Charlie Davis  | charlie.davis@email.com  | Marketing Specialist      |
| David Miller   | david.miller@email.com   | QA Tester                 |
| Emily White    | emily.white@email.com    | Graphic Designer          |
| Frank Martin   | frank.martin@email.com   | HR Coordinator            |
| Grace Turner   | grace.turner@email.com   | Financial Analyst         |
| Henry Lee      | henry.lee@email.com      | System Administrator      |
| Ivy Carter     | ivy.carter@email.com     | Customer Support          |
| Jack Wilson    | jack.wilson@email.com    | Frontend Developer        |
| Jane Reed      | jane.reed@email.com      | UX Designer               |
| Kevin Evans    | kevin.evans@email.com    | Product Manager           |
| Linda Adams    | linda.adams@email.com    | Accountant                |
| Mike Hill      | mike.hill@email.com      | Network Engineer          |
| Nina Garcia    | nina.garcia@email.com    | Business Analyst          |
| Oliver Smith   | oliver.smith@email.com   | Sales Representative      |
| Pamela Turner  | pamela.turner@email.com  | Legal Counsel             |
| Quincy Brown   | quincy.brown@email.com   | IT Consultant             |
| Rachel Moore   | rachel.moore@email.com   | Content Writer            |
| Samuel White   | samuel.white@email.com   | Research Scientist        |
| Amy Harris     | amy.harris@email.com     | Digital Strategist        |
| Brian Cook     | brian.cook@email.com     | <b>Operations</b> Manager |
| Catherine Ross | catherine.ross@email.com | Brand Manager             |
| Daniel Green   | daniel.green@email.com   | Database Administrator    |
| Emma Taylor    | emma.taylor@email.com    | Social Media Manager      |
| Felix Carter   | felix.carter@email.com   | Compliance Officer        |
| Gloria Scott   | gloria.scott@email.com   | Procurement Specialist    |
| Harold Bennett | harold.bennett@email.com | DevOps Engineer           |
| Isla Cooper    | isla.cooper@email.com    | User Researcher           |
| James Black    | james.black@email.com    | Mobile App Developer      |

**Table 3.3:** A table showcasing the usage of the longtable environment.

Continued on the next page.

| Names         | E-Mails                 | Job/Role          |
|---------------|-------------------------|-------------------|
| Katie Brown   | katie.brown@email.com   | UI Designer       |
| Leo Perez     | leo.perez@email.com     | Scrum Master      |
| Megan Clark   | megan.clark@email.com   | Event Coordinator |
| Nathan Ward   | nathan.ward@email.com   | Security Analyst  |
| Olivia Harris | olivia.harris@email.com | Corporate Trainer |
| Paul King     | paul.king@email.com     | Territory Manager |
| Queen Foster  | queen.foster@email.com  | Paralegal         |
| Rebecca Adams | rebecca.adams@email.com | Copy Editor       |
| Steven Martin | steven.martin@email.com | Robotics Engineer |

Table 3.3 continued from previous page.

### 3.5.4 Complex Tables

Creating intricate tables in LATEX can be a somewhat challenging task. Therefore, we highly recommend using the Table Generator. With this tool, you can design your table with the desired style and then easily copy and paste it into your document. This approach simplifies the process and helps ensure the accurate representation of complex tables in your LATEX document. However, it's crucial to keep in mind that a table should be easily comprehensible for the reader and should not be overly complex. The complexity of a table may impede understanding. For example, Table 3.4 presents a table with intricate details.

| Component            | Specifications                    |              |  |
|----------------------|-----------------------------------|--------------|--|
| component            | Characteristic                    | Supported    |  |
|                      | Core Count (e.g., 8 Cores)        | $\checkmark$ |  |
| CPU                  | Clock Speed (e.g., 3.6 GHz)       | $\checkmark$ |  |
| CrU                  | Hyper-Threading                   | $\checkmark$ |  |
|                      | Integrated Graphics               | -            |  |
|                      | CUDA Cores (e.g., 5120)           | $\checkmark$ |  |
| CDU                  | Base Clock (e.g., 1.5 GHz)        | $\checkmark$ |  |
| GrU                  | Ray Tracing Support               | $\checkmark$ |  |
|                      | Multi-GPU Support (SLI/CrossFire) | -            |  |
|                      | Type (e.g., DDR5, GDDR6)          | $\checkmark$ |  |
| Momour               | Capacity (e.g., 16 GB)            | $\checkmark$ |  |
| Wentory              | Memory Bandwidth (e.g., 448 GB/s) | $\checkmark$ |  |
|                      | ECC Support                       | -            |  |
|                      | PCIe 5.0 Support                  | $\checkmark$ |  |
| Motherboard Features | Wi-Fi 6E                          | $\checkmark$ |  |
|                      | Thunderbolt 4                     | -            |  |

**Table 3.4:** A table showcasing the usage of the complex tables.

### 3.6 Lists

Creating lists in LATEX is straightforward, offering various options to suit your needs. You can generate a bullet list using \begin{itemize}, or opt for a numbered list with \begin{enumerate}. Below is an example with the \begin{itemize} environment.

- List entries start with the \item command.
- Individual entries are indicated with a black dot, a so-called bullet.
- The text in the entries may be of any length.

As mentioned earlier, you can generate a numbered list using the \begin{enumerate} environment. Here is an example:

- 1. Items are numbered automatically.
- 2. The numbers start at 1 with each use of the enumerate environment.
- 3. Another entry in the list.

You can also nest list entries by creating a list inside another list of the same type. Here is an example:

- 1. First level item
- 2. First level item
  - (a) Second level item
  - (b) Second level item
    - i. Third level item
    - ii. Third level item

### Tip

Please note that the labels change automatically regardless of the environment being the same for every list. This demonstrates that there's no need to worry about changing the environment for something different.

You can also modify the label of your list to something entirely different that suits your needs. To accomplish this, insert a new \item and enclose your desired label in square brackets. For example, \item[!] will result in an exclamation point as your new label. Below are some examples of modified labels.

- This is my first point
- Another point I want to make
- ! A point to exclaim something!
- Make the point fair and square. A blank label?

Finally, you can create a description list. Unlike having a bullet point or a numbered label, a description list enables you to use custom descriptions that suit your list. In the example below, there are three \item entries: one without a label, and two with descriptions.

**Item 1:** This is the first item with a description.

Item 2: Another item with a different description.

An item without a specific label.

### 3.7 Code Listings

At times, you may want to include source code from your programs and applications within your document. To achieve this, you can use two nested environments: \begin{listing} to create a listing with both caption and label, and \begin{minted} for code highlight-ing. Listing 1 provides an example of a source code in C.

Listing 1: Hello world in C.

```
1 #include <stdio.h>
2 int main() {
3     printf("Hello, World!"); /* printf() outputs the quoted string */
4     return 0;
5 }
```

The code mentioned above was inserted into the document. However, an alternative approach is to input your code from an external file. To do so, you just need to use the command \inputminted{CODE\_LANGUAGE}{FILE}. Of course, you should place that command inside of the \begin{listing} environment. Listing 2 illustrates an example of Haskell source code that has been input from an external file.

#### Listing 2: Factorial in Haskell.

```
-- Factorial function
1
2 factorial :: Integer -> Integer
3 factorial 0 = 1 -- Base case: 0! = 1
   factorial n = n * factorial (n - 1) -- Recursive case
4
5
   -- Main function to test the factorial
6
7 main :: IO ()
8 main = do
       putStrLn "Enter a number:"
9
       input <- getLine
      let number = read input :: Integer
11
       print (factorial number)
12
```

In some cases, when you simply want to highlight a specific command, it's recommended not to use listing or minted. Instead, you should utilise the \verb command for inline highlighting or the \begin{verbatim} environment for longer sections of highlighted code. An example of a lengthy verbatim section is provided below, demonstrating how to create a listing with an input code:

Sometimes it is necessary to display longer code that occupies more than one page. For this purpose, please use the environment \begin{longlisting}. This environment will easily break your code into multiple pages for better readability without you worrying about the size of your code. An example is shown below in Listing 3.

Listing 3: A sample of functions in Lisp.

```
(defun factorial (n)
      "Calculate the factorial of a number."
      (if (zerop n)
3
          (* n (factorial (1- n)))))
5
    (defun fibonacci (n)
6
7
      "Calculate the nth Fibonacci number."
      (cond ((zerop n) 0)
8
            ((= n 1) 1)
9
            (t (+ (fibonacci (1- n)) (fibonacci (- n 2))))))
    (defun gcd (a b)
      "Calculate the greatest common divisor of a and b."
      (if (zerop b)
14
          а
          (gcd b (mod a b))))
18
    (defun primes-up-to (limit)
      "Return a list of all prime numbers up to LIMIT."
19
      (let ((primes '()))
        (loop for i from 2 to limit
              unless (some (lambda (p) (zerop (mod i p))) primes)
              do (push i primes))
        (nreverse primes)))
26
    (defun example-function (x)
      "An example function to demonstrate Lisp capabilities."
      (let ((result (list (factorial x)
28
29
                           (fibonacci x)
30
                           (gcd x 10)
```

```
(primes-up-to x))))
(format t "Factorial of ~A: ~A~%" x (factorial x))
(format t "Fibonacci of ~A: ~A~%" x (fibonacci x))
(format t "GCD of ~A and 10: ~A~%" x (gcd x 10))
(format t "Primes up to ~A: ~A~%" x (primes-up-to x))
result))
(example-function 10)
```

### 3.8 Equations

When writing equations and other mathematical expressions, LATEX is a powerful and versatile tool. You can enter a formula in inline mode using the environment \(FORMULA\) or use \begin{equation} to display it in "math mode" with numbering. If you prefer not to display the equation number, you can use the environment \[FORMULA\].

**Example:** In physics, the mass-energy equivalence is expressed by the equation  $E = mc^2$ , discovered in 1905 by Albert Einstein. In natural units (c = 1), the formula (3.1) expresses the identity:

$$E = m \tag{3.1}$$

**Example:** Below is a equation – *without numbering* – for the regularised loss function in supervised learning, combining the average prediction loss over the training dataset and an  $L_2$  regularisation term to prevent overfitting:

$$\mathcal{L}(\boldsymbol{\theta}) = \frac{1}{N} \sum_{i=1}^{N} \ell(y_i, f(\mathbf{x}_i; \boldsymbol{\theta})) + \lambda \|\boldsymbol{\theta}\|_2^2$$

Equations can be a bit challenging to create, so we advise using an online editor, like the LaTeX Equation Editor. Simply build your formulas there and copy and paste them into your document, either inline or in a math block, as shown above.

### 3.9 Footnotes

Sometimes it is important to present information that is not central to the main text in a footnote. In  $\square T_EX$  this can be easily achieved using the command \footnote{TEXT}. The text will appear at the bottom of the page<sup>1</sup>.

If you want to use footnotes within tables, it is best to reconsider, as LATEX does not provide an easy way to handle them. Instead, you can place a "\*" wherever you want the footnote reference to appear. Then, below the table **but before ending the table environment**, place the "\*" along with the footnote text. This will create a similar footnote, but it will appear below the table rather than at the bottom of the page.

<sup>&</sup>lt;sup>1</sup> This is a simple footnote.

# Bibliography

Elgamal, T. (July 1985). "A public key cryptosystem and a signature scheme based on discrete logarithms". In: *IEEE Transactions on Information Theory* 31.4, pp. 469–472. ISSN: 1557-9654. DOI: 10.1109/TIT.1985.1057074. URL: https://ieeexplore.ieee.org/document/1057074.

José Areia (Dec. 2023). *Polytechnic University of Leiria: LaTeX Thesis Template*. URL: https://github.com/joseareia/ipleiria-thesis.

# Appendices

# A Showcasing the First Appendix

### **1** Writing Guidance

Appendices contain supplementary material **created by the author** that enhances the reader's understanding of the dissertation while not being essential for following the primary narrative. These sections often include detailed tables, figures, complex calculations, or materials like survey questions and interview transcripts produced in the course of the research. The appendices allow readers to explore the research in greater detail, offering a deeper insight into methods and findings without interrupting the main body of work.

# **B** Showcasing the Second Appendix

Hello, here is some text without a meaning. This text should show what a printed text will look like at this place. If you read this text, you will get no information. Really? Is there no information? Is there a difference between this text and some nonsense like "Huardest gefburn"? Kjift – not at all! A blind text like this gives you information about the selected font, how the letters are written and an impression of the look. This text should contain all letters of the alphabet and it should be written in of the original language. There is no need for special content, but the length of words should match the language. Hello, here is some text without a meaning. This text should be written in of the original language. There is no need for special content, but the length of words should match the language. Hello, here is some text without a meaning. This text should show what a printed text will look like at this place. If you read this text, you will get no information. Really? Is there no information? Is there a difference between this text and some nonsense like "Huardest gefburn"? Kjift – not at all! A blind text like this gives you information about the selected font, how the letters are written and an impression of the look. This text should show what a printed text will look like at this place. If you read this text, you will get no information. Really? Is there no information? Is there a difference between this text and some nonsense like "Huardest gefburn"? Kjift – not at all! A blind text like this gives you information about the selected font, how the letters are written and an impression of the look. This text should show what a printed text will look like at this place. If you read this text, you will get no information. Really? Is there no information? Is there a difference between this text and some nonsense like "Huardest gefburn"? Kjift – not at all! A blind text like this gives you information about the selected font, how the letters are written and an impression of the look. This text should

# Annexes

L

# Showcasing the First Annex

### **1** Writing Guidance

Annexes are supplementary sections in a dissertation that provide additional information or external documents not essential to the main arguments but that support or complement the research. Unlike appendices, **annexes generally contain material that was not developed by the author**, such as reports, legal documents, or published datasets from external sources. This information is placed separately to keep the main content concise, allowing readers access to relevant external references without disrupting the dissertation's flow.